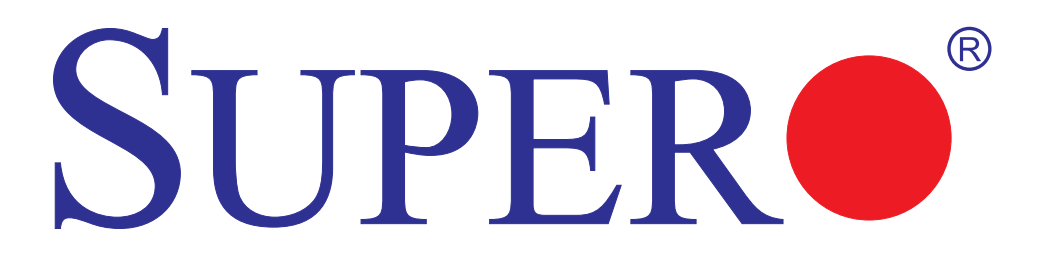

# LSI 2008 SAS MegaRAID Configuration Utility

# **USER'S MANUAL**

Revision 1.0

The information in this User's Manual has been carefully reviewed and is believed to be accurate. The vendor assumes no responsibility for any inaccuracies that may be contained in this document, and makes no commitment to update or to keep current the information in this manual, or to notify any person or organization of the updates. **Please Note: For the most up-to-date version of this manual, please see our web site at www.supermicro.com.** 

Super Micro Computer, Inc. ("Supermicro") reserves the right to make changes to the product described in this manual at any time and without notice. This product, including software and documentation, is the property of Supermicro and/or its licensors, and is supplied only under a license. Any use or reproduction of this product is not allowed, except as expressly permitted by the terms of said license.

IN NO EVENT WILL Super Micro Computer, Inc. BE LIABLE FOR DIRECT, INDIRECT, SPECIAL, INCIDENTAL, SPECULATIVE OR CONSEQUENTIAL DAMAGES ARISING FROM THE USE OR INABILITY TO USE THIS PRODUCT OR DOCUMENTATION, EVEN IF ADVISED OF THE POSSIBILITY OF SUCH DAMAGES. IN PARTICULAR, SUPER MICRO COMPUTER, INC. SHALL NOT HAVE LIABILITY FOR ANY HARDWARE, SOFTWARE, OR DATA STORED OR USED WITH THE PRODUCT, INCLUDING THE COSTS OF REPAIRING, REPLACING, INTEGRATING, INSTALLING OR RECOVERING SUCH HARDWARE, SOFTWARE, OR DATA.

Any disputes arising between manufacturer and customer shall be governed by the laws of Santa Clara County in the State of California, USA. The State of California, County of Santa Clara shall be the exclusive venue for the resolution of any such disputes. Supermicro's total liability for all claims will not exceed the price paid for the hardware product.

FCC Statement: Refer to Supermicro's web site for FCC Compliance Information.

<u>California Best Management Practices Regulations for Perchlorate Materials</u>: This Perchlorate warning applies only to products containing CR (Manganese Dioxide) Lithium coin cells. "Perchlorate Material-special handling may apply. See www.dtsc.ca.gov/hazardouswaste/perchlorate".

<u>WARNING</u>: Handling of lead solder materials used in this product may expose you to lead, a chemical known to the State of California to cause birth defects and other reproductive harm.

Manual Revision 1.0

Release Date: Dec. 22, 2010

Unless you request and receive written permission from Super Micro Computer, Inc., you may not copy any part of this document.

Information in this document is subject to change without notice. Other products and companies referred to herein are trademarks or registered trademarks of their respective companies or mark holders.

Copyright © 2010 by Super Micro Computer, Inc. All rights reserved. **Printed in the United States of America** 

## Preface

### About This Manual

This manual is written for system integrators, PC technicians and knowledgeable PC users. It provides instructions on how to use the LSI<sup>™</sup> 2008 MegaRAID® Configuration Utility to configure RAID settings for Supermicro motherboards.

## **Manual Organization**

Chapter 1 Provides an overview on the LSI<sup>™</sup> 2008 MegaRAID® Software Utility.

**Chapter 2** provides an introduction to the LSI 2008 SAS MegaRAID Software Utility settings and how to run the LSI 2008 SAS MegaRAID Configuration Utility on the IR Mode.

**Chapter 3** provides instructions on how to run the LSI 2008 SAS MegaRAID Configuration Utility on the IMR Mode.

## **Conventions Used in This Manual**

Pay special attention to the following symbols for proper installation and to prevent damage to the system or injury to yourself.

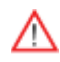

**Warning:** Important information given to prevent erroneous RAID configuration and to ensure proper system setup.

Note: Additional information given to ensure correct RAID configuration setup.

## **Contacting Supermicro**

Technical Support:

Email: Tel:

| Headquarters |                                                                                              |
|--------------|----------------------------------------------------------------------------------------------|
| Address:     | Super Micro Computer, Inc.                                                                   |
|              | 980 Rock Ave.                                                                                |
|              | San Jose, CA 95131 U.S.A.                                                                    |
| Tel:         | +1 (408) 503-8000                                                                            |
| Fax:         | +1 (408) 503-8008                                                                            |
| Email:       | marketing@supermicro.com (General Information)<br>support@supermicro.com (Technical Support) |
| Web Site:    | www.supermicro.com                                                                           |
| Europe       |                                                                                              |
| Address:     | Super Micro Computer B.V.                                                                    |
|              | Het Sterrenbeeld 28, 5215 ML                                                                 |
|              | 's-Hertogenbosch, The Netherlands                                                            |
| Tel:         | +31 (0) 73-6400390                                                                           |
| Fax:         | +31 (0) 73-6416525                                                                           |
| Email:       | sales@supermicro.nl (General Information)<br>support@supermicro.nl (Technical Support)       |
|              |                                                                                              |
| Asia-Pacific |                                                                                              |
| Address:     | Super Micro Computer, Inc.                                                                   |
|              | 4F, No. 232-1, Liancheng Rd.                                                                 |
|              | Chung-Ho 235, Taipei County                                                                  |
|              | Taiwan, R.O.C.                                                                               |
| Tel:         | +886-(2) 8226-3990                                                                           |
| Fax:         | +886-(2) 8226-3991                                                                           |
| Web Site:    | www.supermicro.com.tw                                                                        |

support@supermicro.com.tw

886-2-8228-1366, ext.132 or 139

Notes

# **Table of Contents**

#### Preface

#### Chapter 1 Introduction

| 1-1  | Overview of the LSI 2008 SAS Controller                            | 1-1  |
|------|--------------------------------------------------------------------|------|
| 1-2  | Introduction to the LSI Embedded MegaRAID Utility                  | 1-1  |
|      | Features of the LSI 2008 Controller                                | 1-2  |
|      | Functions of the LSI MegaRAID Utility                              | 1-3  |
|      | Drives supported by the LSI MegaRAID Utility                       | 1-3  |
| 1-3  | RAID Modes Supported by the LSI 2008 SAS Controller                | 1-4  |
|      | IR Mode Configuration                                              | 1-4  |
|      | IR RAID Level Overview                                             | 1-5  |
|      | IT Mode (Initiator and Target Mode)                                | 1-6  |
| Cha  | pter 2 Configuring the LSI MegaRAID IR_Mode Settings               |      |
| 2-1  | Using the LSI MegaRAID Configuration Utility for IR Mode Settings. | 2-1  |
| 2-2  | Creating RAID Volumes                                              | 2-3  |
|      | Creating RAID 1                                                    | 2-3  |
|      | Creating RAID 0                                                    | 2-4  |
|      | Creating RAID 1E/10                                                | 2-5  |
| 2-3  | Managing Volume                                                    | 2-7  |
|      | Manage Hot Spares                                                  | 2-7  |
|      | Consistency Check                                                  |      |
|      | Activate Volume                                                    | 2-9  |
|      | Delete Volume                                                      | 2-9  |
|      | Online Capacity Expansion                                          | 2-10 |
| 2-4  | SAS Topology                                                       | 2-11 |
| 2-5  | Advanced Adapter Properties                                        | 2-13 |
| 2-6  | Exit                                                               | 2-14 |
| Chap | pter 3 Configuring the LSI MegaRAID IMR_Mode Settings              |      |
| 3-1  | Using the LSI MegaRAID Configuration Utility for the IMR Mode      | 3-1  |
| 3-2  | The LSI MegaRAID IMR_Mode Home Page                                | 3-2  |
| 3-3  | Controller Selection                                               | 3-2  |
| 3-4  | Controller Properties                                              | 3-3  |
| 3-5  | Scan Devices                                                       | 3-5  |
| 3-6  | Virtual Drives                                                     | 3-6  |
| 3-7  | Drives                                                             | 3-8  |
| 3-8  | Configure Wizard                                                   | 3-9  |
|      | Add Configuration                                                  | 3-11 |

| 3-9  | Logical View  | 3-12 |
|------|---------------|------|
|      | Physical View | 3-13 |
| 3-10 | Events        | 3-13 |

## Notes

# Chapter 1

## Introduction

After you have installed hardware components, you must first configure LSI 2008 SAS MegaRAID settings before you install an operating system and other software drivers.

**Note**: If you do not wish to configure LSI Software RAID settings, please proceed with the OS installation. For OS installation instructions, refer to related documents posted on our website at www. supermicro.com.

## 1-1 Overview of the LSI 2008 SAS Controller

The LSI 2008 SAS Controller, which is based on the Fusion-MPT (Message Passing Technology) architecture, integrates the most advanced SAS and PCI-Express technologies to deliver a processor-based, cost-effective RAID management tool for mid-level servers that require high system availability and redundancy without full-featured RAID implementation. By providing Integrated RAID (IR) support at the hardware level, the LSI 2008 Controller frees up host processors for more critical operations while maximizing overall I/O performance.

In addition, the LSI 2008 Controller supports eight PCI-E lanes with transfer rates of up to 5.0 GT/s per lane for PCI-E 2.0, and of up to 2.5 GT/s for PCI-E x1. It also supports End-to-End CRC (ECRC) with Advanced Error Reporting (AER) in addition to the latest technologies in lane and polarity reversal, power management, hot-swap support, and legacy interrupt.

## **1-2** Introduction to the LSI Embedded MegaRAID Utility

The LSI Embedded MegaRAID Software Configuration Utility adds RAID functionality to enhance system efficiency and data security by supporting RAID 0, RAID 1, RAID 1E, RAID 10, RAID 5 and RAID 50 (via Supermicro's RAIDKey). RAID 0 (Integrated Striping) can greatly enhance hard disk I/O performance by striping data across multiple drives. RAID 1 (Integrated Mirroring)/RAID 1E (Integrated Mirroring Enhanced) allows data to be simultaneously written to multiple drives, increasing data integrity. RAID 10, combining RAID 0 and RAID1, provides superb system performance and system security. When used with an RAIDKey (AOC-IMRRAKEY-2008-LSI), the LSI MegaRAID Utility supports RAID 5 and RAID 50, which will implement block-level striping with parity data distributed across all disks, offering greater data redundancy at lower cost. By incorporating the LSI MegaRAID architecture into our product design, Supermicro offers the user with the benefits of software RAID configuration without the high costs associated with hardware RAID applications.

The LSI Embedded MegaRAID Software Utility supports up to eight SAS or SATA ports, providing an efficient solution for data transfer, storage reliability and security.

**Note:** For more information on RAIDKey, please refer to http://www. supermicro.com/product.

### Features of the LSI 2008 Controller

The LSI SAS 2008 Controller supports the following features:

- Integrated RAID
  - RAID 0, RAID 1, RAID IE, and RAID 10 supported
  - RAID 5 and RAID 50 supported via the onboard RAIDKey
- PCI-Express to 8-Port SAS/SATA Controller with date rates of 5.0 GT/s for PCI-E
  2.0, or 2.5 GT/s for PCI-E 1x
- High Performance
  - PowerPC 440 @ 533MHz
- 6Gb/s SAS Interface
  - 8-port SAS/SATA controller
  - 1.5 Gb/s, 3 Gb/s, and 6 Gb/s SAS/SATA data transfer rates supported
  - Spread Spectrum Clocking supported
  - SSP, SMP (Symmetric Multiple Processing), STP (Spanning Tree Protocol), and SATA (Serial-ATA) protocols supported
  - SAS and SATA devices supported
  - Narrow and wide ports supported
  - T-10 data protection
- PCI-Express 2.0

- PCI-E x8, x4, x1 with a transfer rate of up to 5.0 GT/s per lane, full duplex
- Lane and Polarity reversal
- End-to-End CRC (ECRC) and Advanced Error Reporting (AER) supported
- PCI-Express hot-swap
- Power Management Support
  - Sleep and Standby power mode support for SATA
  - Programmable SAS link power down
- Network Communication
  - I<sup>2</sup>C support for enclosure management and debugging
  - UART interface for debugging
- SFF-8485 (Serial\_Link General Input/Output) Specification-compliant
- JTAG (Joint\_Test\_Action\_Group IEEE 1149.1 Standard) support

#### Functions of the LSI MegaRAID Utility

- Support for BIOS Boot Specification (BBS) (if available in the system BIOS)
- Support for Interrupt 13 and Enhanced Disk Drive Specification
- Support for Enable/Disable BIOS Boot
- Support for Hot-plug and Hot Auto Rebuild (during a hot plug event and the physical drive is forced off-line)
- Support for up to 2 Terabyte logical drives

#### Drives supported by the LSI MegaRAID Utility

The following drive features are supported by the LSI MegaRAID Software utility:

- Support for RAID 0, RAID 1, RAID 10, RAID 5 and RAID 50 (via a RAIDKey)
- Online mirror rebuilding

- Online consistency checking
- Array system management
- Error logging and notification
- Automatic resume of rebuilding on restart
- Support for manual rebuilding
- Auto-configuration support of newly-added physical drive
- Support for global hotspare
- Array initialization support
- Logical drive available immediately after creation
- Stripe size of 64 Kb supported

# 1-3 RAID Modes Supported by the LSI 2008 SAS Controller

The LSI SAS/SATA 2008 Controllers supports IR (Integrated) Mode, IT (Initiator and Target) Mode, and the IMR Mode.

Note: Different RAID modes require different firmware and drivers. Be sure to download the correct RAID mode driver before installing it to the OS. For firmware downloads and assistance, please contact Supermicro Technical Support at www.supermicro.com or Support@supermicro.com.

## **IR Mode Configuration**

To create an IR RAID storage configuration, you will need to configure physical disk drives into arrays first. An array is a group of one to eight physical disks treated by a host computer as one large disk drive (logical drive). Only one RAID level can be assigned to an array.

- A RAID 0 array consists of one to eight physical drives.
- A RAID 1 array consists of two physical drives.
- A RAID 10 array consists of four, six or eight physical drives.

Warning: Do not use both SAS and SATA drives in the same array to avoid system malfunctioning and to decrease Mean Time Between Failures (MTBF).

#### To Activate IR Mode

You can activate the IR RAID mode by doing the following:

- Press any key in the BIOS setup.
- Press <CTRL> + <C> to activate the IR RAID mode.

### IR RAID Level Overview

#### RAID 0 (Striping)

RAID 0 performs disk striping across all disk drives in an array. It does not provide data redundancy, but it offers the best RAID performance.

| RAID 0 Requires 1~8 Disk Drives |           |  |  |  |  |  |
|---------------------------------|-----------|--|--|--|--|--|
| RAID 0 Example with 2 Disks     |           |  |  |  |  |  |
| Disk Drive A Disk Drive B       |           |  |  |  |  |  |
| Segment 1                       | Segment 2 |  |  |  |  |  |
| Segment 3                       | Segment 4 |  |  |  |  |  |
| Segment 5                       | Segment 6 |  |  |  |  |  |
| Segment 7                       | Segment 8 |  |  |  |  |  |

#### RAID 1/RAID 1E (Mirroring/Enhanced Mirroring)

RAID 1 creates a duplicate copy of data by copying all data from one drive to another. It provides data redundancy, but it requires double data storage capacity.

| RAID 1 Requires a minimum of 2 Disk Drives |                             |  |  |  |  |  |
|--------------------------------------------|-----------------------------|--|--|--|--|--|
| RAID 1 Example with 2 Disks                |                             |  |  |  |  |  |
| Disk Drive A                               | Disk Drive B                |  |  |  |  |  |
| Segment 1                                  | Duplicate copy of Segment 1 |  |  |  |  |  |
| Segment 2                                  | Duplicate copy of Segment 2 |  |  |  |  |  |
| Segment 3                                  | Duplicate copy of Segment 3 |  |  |  |  |  |
| Segment 4                                  | Duplicate copy of Segment 4 |  |  |  |  |  |

#### RAID 10 (Striping + Mirroring)

RAID 10 combines RAID 0 and RAID 1 by first breaking down data into smaller segments and stripping these segments to each RAID1 set. Each RAID 1 set, then duplicates its data to its mirrored drive.

RAID 10 provides the best RAID performance and best data security.

| R                          | AID 10 Requires               | s 4, 6, or 8 Disk D         | Drives                        |
|----------------------------|-------------------------------|-----------------------------|-------------------------------|
|                            | RAID 10 Examp                 | le with 4 Disk Dri          | ives                          |
| Stripir                    | ng: Data Striping             | g Across Drive A            | & Drive B                     |
| Drive A                    |                               | Drive B                     |                               |
| Segment 1                  |                               | Segment 2                   |                               |
| Segment 3                  |                               | Segment 4                   |                               |
| Segment 5                  |                               | Segment 6                   |                               |
| Segment 7                  |                               | Segment 8                   |                               |
| Mirroring: (<br>from Drive | Coping Data<br>A to Drive C   | Mirroring: Cop<br>Drive B t | oying Data from<br>to Drive D |
| Drive A                    | Drive C                       | Drive B                     | Drive D                       |
| Segment 1                  | Duplicate Copy of<br>Segment1 | Segment 2                   | Duplicate Copy of<br>Segment2 |
| Segment 3                  | Duplicate Copy of<br>Segment3 | Segment 4                   | Duplicate Copy of<br>Segment4 |
| Segment 5                  | Duplicate Copy of Segment5    | Segment 6                   | Duplicate Copy of<br>Segment6 |
| Segment 7                  | Duplicate Copy of<br>Segment7 | Segment 8                   | Duplicate Copy of<br>Segment8 |

## IT Mode (Initiator and Target Mode)

This is a Non-RAID mode. To use this mode, be sure to flash an IT mode firmware to the EEPROM and install an IT Mode driver to the system OS. (See the note below.)

#### To Activate IT Mode

You can activate IT RAID mode by doing the following:

- Press any key in the BIOS setup.
- Press <CTRL> + <C> to activate IT RAID mode.

## Chapter 2

## Configuring the LSI MegaRAID IR\_Mode Settings

This chapter provides configuration instructions for the LSI Embedded MegaRAID Software utility for IR\_Mode settings. If you do not wish to configure LSI Software RAID settings, please skip this section and go directly to OS Installation. For OS installation instructions, please refer to our website at www.supermicro.com.

For system stability, please do not use both SAS and SATA drives in the same array.

# 2-1 Using the LSI MegaRAID Configuration Utility for IR Mode Settings

Follow the steps indicated below to configure arrays and logical drives in SAS IR Mode.

- 1. Power on the system.
- 2. When the LSI RAID Initialization screen displays, press <CTRL> and <C> to enter the LSI MegaRAID Configuration Utility.

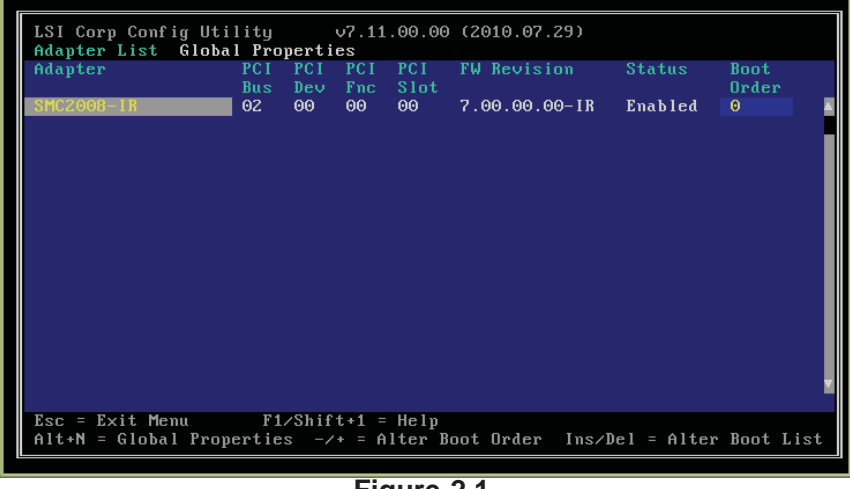

Figure 2.1

3. Once you are in the LSI MegaRAID Software Configuration Utility, highlight the LSI SAS 2008 setting you like to configure, and press <Enter> to invoke the LSI MegaRAID Main page as shown below.

| LSI Corp Config Utility v7.11.00.00<br>Adapter Properties SAS2008                                                                                                | (2010.07.29)                                                                                                    |
|----------------------------------------------------------------------------------------------------|----------------------------------------------------------------------------------------------------|
| Adapter<br>PCI Slot<br>PCI Address(Bus/Dev)<br>MPT Firmware Revision<br>Package Version<br>SAS Address<br>NVDATA Version<br>Status<br>Boot Order<br>Boot Support | SMC2008-IR<br>00<br>02:00<br>7.00.00.00-IR<br>0.00.00.00<br>50030480:0070CE10<br>07.00.00.03<br>Enabled<br>0<br>Tenabled BIOS & 0SI |
| RAID Properties                                                                                                    |                                                                                                    |
| SAS Topology                                                                                                    |                                                                                                    |
| Advanced Adapter Properties                                                                                                    |                                                                                                    |
| Esc = Exit Menu F1/Shift+1 = Help<br>Enter = Select Item -/+/Enter = Change                                                                                      | Item                                                                                                    |

Figure 2.2

- 4. When Boot Support is highlighted as in the screen above, press <-> or <+> to change the setting. Press <Enter> to select the setting. For more information on an item, press <F1> or <Shift F1> to access help information. (The default setting for Boot Support is Enabled BIOS & OS.)
- 5. After you've selected the Boot Support setting, use the up/down arrow keys to select RAID Properties to create RAID volumes.
- 6. Once RAID Properties is highlighted, press <Enter> to select it. The following screen will display.

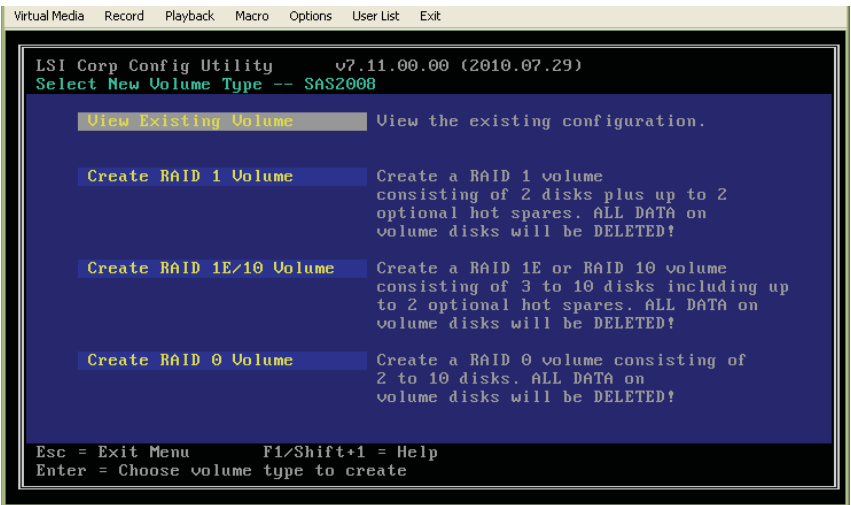

Figure 2.3

 When View Existing Volume appears, press <Enter> to display the existing RAID Settings. Please note that this option will not be available if there is no RAID volume configured in the system.

## 2-2 Creating RAID Volumes

### **Creating RAID 1**

. . . .

To create RAID 1 Volume, select *Create RAID 1 Volume* from the RAID screen shown on the previous page and press <Enter>. You can create up to two RAID 1 hard disk drives, and up to two optional hot spare drives. The following screen will display.

| Virtual Media    | Percord Playback Macro O                 | ptions User Lis | <sup>st</sup> 6 | 0                 |            | 9    |  |
|------------------|------------------------------------------|-----------------|-----------------|-------------------|------------|------|--|
| LSI Co<br>Create | oro Config Utility<br>e Hew Volume SAS20 | v7.11.<br>908   | .00.90 (        | 2010.07.29)       |            |      |  |
|                  | ume Type:<br>ume Size(GB):               |                 | RAID 1<br>939   |                   |            |      |  |
| Slot             | Device Identifier                        |                 | RAID            | Drive             | Pred       | Size |  |
| num              | SFACATE ST910006405                      | s               | UISK<br>[Yes]   | Status<br>Primaru | raii<br>No | 931  |  |
| 1                | SEAGATE ST91000640S                      | 3 0001          | [Yes]           | Secondaru         | No         | 931  |  |
| ź                | SEAGATE ST91000640S                      | 6 0001          | [No]            | Max Dsks          | No         | 931  |  |
| 3                | SEAGATE ST91000640S                      | 6 0001          | [No]            | Max Dsks          | No         | 931  |  |
| 4                | SEAGATE ST91000640S                      | 6 0001          | [No]            | Max Dsks          | No         | 931  |  |
| 5                | SEAGATE ST91000640S                      | 6 0001          | [No]            | Max Dsks          | No         | 931  |  |
| 6                | SEAGATE ST91000640S                      | 6 0001          | [No]            | Max Dsks          | No         | 931  |  |
| 7                | SEAGATE ST91000640S                      | 5 0001          | [No]            | Max Dsks          | No         | 931  |  |
|                  |                                          |                 |                 |                   |            |      |  |
|                  |                                          |                 |                 |                   |            |      |  |

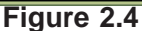

- 1. Volume Type: This item displays the RAID volume type.
- 2. Volume Size: This item displays the size of the RAID Volume in GB.
- 3. Slot Number: This item indicates the slot numbers of the disk drives to be configured into the RAID volume.
- 4. Device: This item indicates the manufacturer of the hard disk drive.
- 5. Identifier: This item indicates the part number of the hard disk.
- 6. RAID Disk: This item indicates if the HDD specified is a RAID device or not. To change a non-RAID drive to a RAID drive, use the arrow keys to select the appropriate field and press <-> or <+> to select this disk for a RAID volume or a hot spare drive. Press <C> to create a RAID 1 volume. You can follow the same procedure to change a RAID 1 drive to a non-RAID drive.
- 7. Drive Status: This item displays the status of the disk drive.
- 8. Pred. Fail (Predicting Failure): This item indicates the general condition of an HDD failure as predicted by S.M.A.R.T. (Self-Monitoring, Analysis, and

Reporting) Technology. SMART is a monitoring system used to detect and report on the various health conditions of a hard drive. If an HDD failure is anticipated by SMART, it is strongly recommended that you replace the hard drive before creating a RAID volume on the disk drive.

9. Size: This item displays the size (in GB) of the RAID volume created.

#### Notes:

1. The size of the volume created in a disk drive does not reflect the actual size of the disk.

2. If a RAID set consists of two or more disk drives, the size of the RAID volume indicates the total RAID volume created by all the disks within the RAID set combined.

## Creating RAID 0

To create RAID 0, follow the following procedure.

- 1. Power on the system.
- Press <CTRL> and <C> to enter the LSI RAID Configuration Utility during Power\_On\_Sef\_Test (POST).
- 3. Select LSI SAS 2008 and press <Enter>.
- 4. Using the arrow keys, select *Boot Support*. Pressing <+> or <->, select the desired setting for this item. (The default setting is *Enabled BIOS & OS*.)
- 5. Select *RAID Properties* and press <Enter>. The following screen will display.

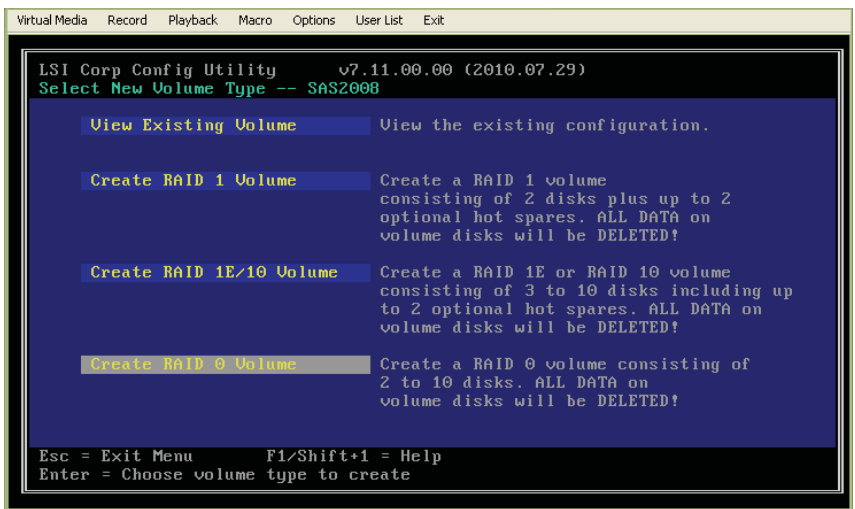

Figure 2.5

- 6. Using arrow keys, select *Create RAID 0* and press <Enter>. The following screen will display.
  - Note: Creating RAID 0 volume requires a minimum of 2 and a maximum of 10 disks. Please note that all data in these disks will be erased.

| LSI Co<br>Create<br>Volu                            | Record Playback Macro Option<br>prp Config Utility<br>: New Volume SAS2008<br>tme Type:<br>tme Size(GB):                                                                                                    | v7.11.                                               | 00.00<br>RAID (                                              | 2010.07.29                     | )                                                                  |                                                                      |  |
|-----------------------------------------------------|----------------------------------------------------------------------------------------------------|------------------------------------------------------|--------------------------------------------------------------|--------------------------------|--------------------------------------------------------------------|----------------------------------------------------------------------|--|
| Slot<br>Num<br>0<br>1<br>2<br>3<br>4<br>5<br>6<br>7 | Device Identifier<br>SEAGATE ST91000640SS<br>SEAGATE ST91000640SS<br>SEAGATE ST91000640SS<br>SEAGATE ST91000640SS<br>SEAGATE ST91000640SS<br>SEAGATE ST91000640SS<br>SEAGATE ST91000640SS<br>SEAGATE ST91000640SS | 0001<br>0001<br>0001<br>0001<br>0001<br>0001<br>0001 | RAID<br>Disk<br>[No]<br>[No]<br>[No]<br>[No]<br>[No]<br>[No] | Drive<br>Status<br>RAID<br>ALD | Pred<br>Fail<br>No<br>- No<br>- No<br>- No<br>- No<br>- No<br>- No | Size<br>(GB)<br>930<br>931<br>931<br>931<br>931<br>931<br>931<br>931 |  |
| Esc =<br>Space/                                     | Exit Menu F1/Shi<br>/+/- = Select disk for                                                                                                    | ft+1 =<br>volume<br>Fio                              | Help (                                                       | C = Create                     | volume                                                             |                                                                      |  |

- Use the arrow keys to select the RAID disk drive you want to create RAID
  Then use <-> or <+> to change the RAID status. Select Yes and press
  <Enter> to configure a RAID 0 setting.
- 8. Repeat the same procedure to configure all RAID disks you want to include in the RAID 0 volume. Press <C> to create RAID 0 and save the volume.

### Creating RAID 1E/10

To create RAID 1E/10, follow the following procedure.

1. Power on the system.

- Press <CTRL> and <C> to enter the LSI RAID Configuration Utility during POST.
- 3. Select LSI SAS 2008 and press <Enter>.
- 4. Using the arrow keys, select *Boot Support*. Pressing <+> or <->, select the desired setting for this item. (The default setting is *Enabled BIOS & OS*.)
- 5. Select RAID Properties and press <Enter>. The following screen will display.

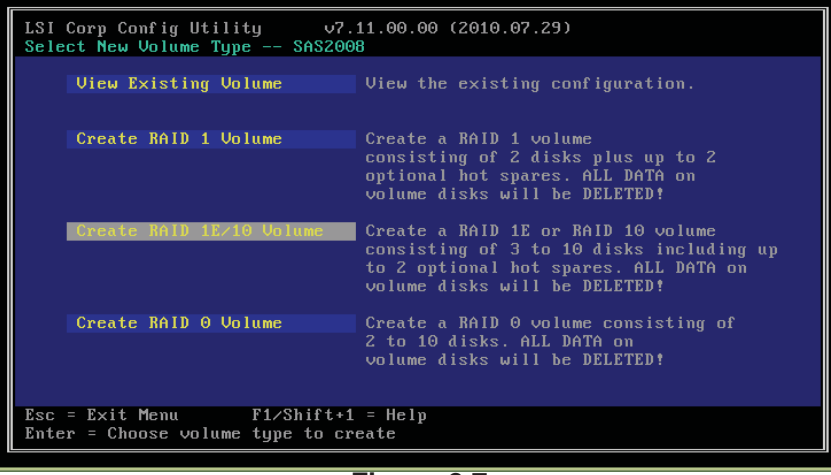

Figure 2.7

- 6. Select RAID Properties and press <Enter>. The following screen will display.
- 7. Using the Up/Down arrow keys, select *Create RAID 1E/10 Volume* and press <Enter>. The following screen will display.

**Note:** Creating RAID IE or RAID 10 volume requires a minimum of 3 and a maximum of 10 disks, among which you can create up to two hot spare drives. Please note that all data stored in the disk drives will be erased.

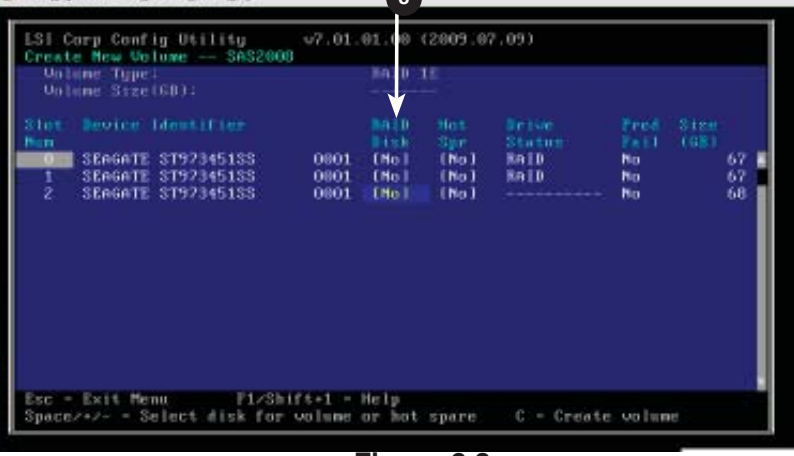

#### Figure 2.8

 Use the arrow keys to select the RAID disks you want to create RAID 1E or 10. Press <-> or <+> to change the RAID status. Select Yes and press <Enter> to configure a RAID IE or RAID 10. Repeat the same steps to configure all RAID disks you want to include in the RAID volume. Press <C> to create and save the RAID volume.

## 2-3 Managing Volume

When the LSI SAS 2008 Controller main screen appears, select *RAID Properties* (shown on Page 2-2) and press <Enter>. Select *View Existing Volume* and press <Enter>. The following screen will display.

|                                 | Identifie<br>Type<br>Size(GB)<br>Status<br>Task                | er                                                                                  | LSI<br>RAI<br>186<br>Opt<br>BGI | r Z<br>La<br>D 10<br>0<br>imal<br>Pendin | ogical<br>ng                 | Volume 300                                    | Θ                              |                                   |
|---------------------------------|----------------------------------------------------------------|-------------------------------------------------------------------------------------|---------------------------------|------------------------------------------|------------------------------|-----------------------------------------------|--------------------------------|-----------------------------------|
| Slot<br>Num<br>2<br>3<br>4<br>5 | Manage V<br>Device<br>SEAGATE<br>SEAGATE<br>SEAGATE<br>SEAGATE | Diume<br>Identifier<br>ST91000640SS<br>ST91000640SS<br>ST91000640SS<br>ST91000640SS | 0001<br>0001<br>0001<br>0001    | RAID<br>Disk<br>Yes<br>Yes<br>Yes<br>Yes | Hot<br>Spr<br>No<br>No<br>No | Drive<br>Status<br>Ok<br>Ok<br>Ok<br>Ok<br>Ok | Pred<br>Fail<br>No<br>No<br>No | Size<br>(GB)<br>930<br>930<br>930 |
| Esc =<br>Enter                  | Exit Men<br>=Select (                                          | nu F1∕Shi<br>Item Alt+N=Ne×                                                         | ft+1 =<br>t Volum               | Help<br>e                                |                              |                                               |                                |                                   |

Figure 2.9

#### **Manage Hot Spares**

1. When the screen shown above displays, Select *Manage Volume* and press <Enter> to invoke the following screen.

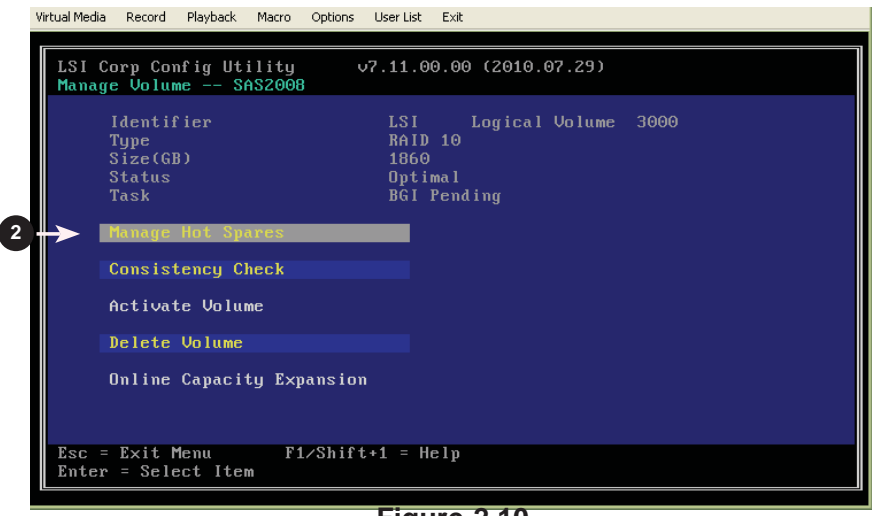

Figure 2.10

2. Select Manage Hot Spares and press <Enter> to manage Hot Spare drives.

#### SUPER® LSI 2008 SAS MegaRAID Configuration Utility User's Manual

| LSI C<br>Manag | orp Conf<br>e Hot Sp | ig Ut<br>ares | ility<br>SAS | 2008   | J7.11. | 00.00  | (2010.07.29  | )       |      |  |
|----------------|----------------------|---------------|--------------|--------|--------|--------|--------------|---------|------|--|
|                | <b>r</b>             |               |              |        |        |        |              |         |      |  |
|                | Identifi             | er            |              |        | LSI    |        | Logical Volu | me 3000 |      |  |
|                | Туре                 |               |              |        | RA I   | D 10   |              |         |      |  |
|                | Size(GB)             |               |              |        | 186    | Θ      |              |         |      |  |
|                | Status               |               |              |        | Opt    | imal   |              |         |      |  |
|                | Task                 |               |              |        | BGI    | Perd   | ing          |         |      |  |
| Slot           | Device               | Ident         | ifier        |        |        | Hot    | Drive        | Pred    | Size |  |
| Num            |                      |               |              |        |        | Spr    | Status       | Fail    | (GB) |  |
| Θ              | SEAGATE              | ST91          | 000640       | SS     | 0001   | ENc 1  | RAID         | No      | 930  |  |
| 1              | SEAGATE              | ST91          | 000640       | DSS    | 0001   | ENc 1  | RAID         | No      | 930  |  |
| 2              | SEAGATE              | ST91          | 000640       | SS     | 0001   | ENc 1  | RAID         | No      | 930  |  |
| 3              | SEAGATE              | ST91          | 000640       | DSS    | 0001   | ENc 1  | RAID         | No      | 930  |  |
| 4              | SEAGATE              | ST91          | 000640       | SS     | 0001   | E No J | RAID         | No      | 930  |  |
| 5              | SEAGATE              | ST91          | 000640       | )SS    | 0001   | ENV3   | RAID         | No      | 930  |  |
| 6              | SEAGATE              | ST91          | 000640       | )SS    | 0001   |        |              | – No    | 931  |  |
| 7              | SEAGATE              | ST91          | 000640       | )SS    | 0001   | [No]   |              | – No    | 931  |  |
|                |                      |               |              |        |        |        |              |         |      |  |
|                |                      |               |              |        |        |        |              |         |      |  |
| Esc =          | Exit Me              | ոս            | <b>F</b> 1   | .∕Shif | t+1 =  | Help   |              |         |      |  |

Figure 2.11

3. Using the left/right arrow keys, select *Hot Spares* as shown above. Use the <+> or <-> key to change the value in this setting. Select Yes to configure this device as a Hot Spare for the RAID Volume. When *No* is selected, this device will not be used as a Hot Spare for the RAID Volume. (The default setting is No).

#### **Consistency Check**

- 1. From the LSI SAS RAID menu, select RAID Properties and press < Enter>.
- 2. Select View Existing Volume and press <Enter>.
- 3. Select Manage Volume and press <Enter>. The following screen will display.

| LSI Corp Config Utility<br>Manage Volume SAS2008                                                              | v7.11.00.00 (2010.07.29)                                             |
|----------------------------------------------------------------------------------------------------|----------------------------------------------------------------------|
| Identifier<br>Type<br>Size(GB)<br>Status<br>Task<br>Manage Hot Spares<br>Consistency Check<br>Activate Volume | LSI Logical Volume 3000<br>RAID 10<br>1860<br>Optimal<br>BGI Pending |
| Online Capacity Expan<br>Esc = Exit Menu F1/2                                                                 | nsion<br>Shift+1 = Help                                              |
| Enter = Select Item                                                                                           | ······································                               |

Figure 2.12

- 4. Select Consistency Check and press < Enter>.
- 5. Press <Y> to start volume consistency check and exist the submenu. Please note that this process might take several hours to complete. Press <N> to abandon volume consistency check and exit the submenu.

#### Activate Volume

- 1. From the LSI SAS RAID menu, select RAID Properties and press < Enter>.
- 2. Select View Existing Volume and press <Enter>.
- 3. Select Manage Volume and press <Enter>. The following screen will display.

| 📓 Java iKVM Viewer v1.55 r7 [172.31.10.73                                                  | ] - Resolution 732 X 412 - FPS 0                                     |  |
|--------------------------------------------------------------------------------------------|----------------------------------------------------------------------|--|
| Virtual Media Record Playback Macro Options                                                | User List Exit                                                       |  |
| LSI Corp Config Utility<br>Manage Volume SAS2008                                           | v7.11.00.00 (2010.07.29)                                             |  |
| Identifier<br>Type<br>Size(GB)<br>Status<br>Task<br>Manage Hot Spares<br>Consistency Check | LSI Logical Volume 3000<br>RAID 10<br>1860<br>Optimal<br>BGI Pending |  |
| Activate Volume<br>Delete Volume<br>Online Capacity Expansio                               | m                                                                    |  |
| Esc = Exit Menu F1/Shif<br>Enter = Select Item                                             | t+1 = Help                                                           |  |
|                                                                                            | Eigung 0.40                                                          |  |

Figure 2.13

- 4. When the screen above displays, select *Activate Volume* and press <Enter>. This feature is used to activate a RAID volume. It is not available when one of the following conditions occurs:
- The volume selected is currently active.
- Activating the volume will exceed the maximum number of active volumes or RAID disks allowed.
- The volume contains incompatible metadata on it.

#### **Delete Volume**

- 1. From the LSI SAS RAID menu, select RAID Properties and press < Enter>.
- 2. Select View Existing Volume and press <Enter>.
- 3. Select *Manage Volume* and press <Enter>. The following screen will display.

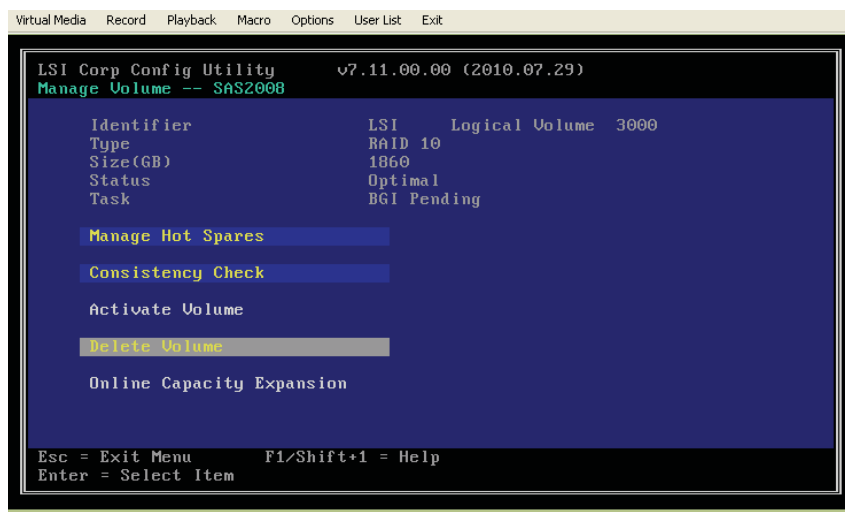

Figure 2.14

4. When the screen above displays, select Delete Volume and press <Enter>.

**Warning!** This feature is used to delete a RAID volume. When you deleting a RAID volume, all data in the volume will be erased as well.

5. Press <Y> to start deleting RAID volume and exist to the Adapter Properties submenu. Press <N> to abandon volume deletion and exit the submenu.

### **Online Capacity Expansion**

- 1. From the LSI SAS RAID menu, select RAID Properties and press < Enter>.
- 2. Select View Existing Volume and press <Enter>.
- 3. Select Manage Volume and press <Enter>. The following screen will display.

| LSI Corp Config Utility<br>Manage Volume SAS2008 | v7.11.00.00 (2010.07.29)                                             |
|--------------------------------------------------|----------------------------------------------------------------------|
| Identifier<br>Type<br>Size(GB)<br>Status<br>Task | LSI Logical Volume 3000<br>RAID 10<br>1860<br>Optimal<br>BGI Pending |
| Manage Hot Spares                                |                                                                      |
| Consistency Check                                |                                                                      |
| Activate Volume                                  |                                                                      |
| Delete Volume                                    |                                                                      |
| Online Capacity Expan                            | sion                                                                 |
|                                                  |                                                                      |
| Esc = Exit Menu F1/S<br>Enter = Select Item      | hift+1 = Help                                                        |
|                                                  |                                                                      |

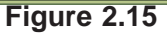

4. When the screen above displays, select *Online Capacity Expansion* and press <Enter>. You can use this feature to expand the capacity of the current RAID volume if it is a RAID 1 volume, and is supported or enabled by your firmware.

### 2-4 SAS Topology

To use SAS Topology, follow the following steps.

- 1. Power on the system.
- 2. Press <CTRL> and <C> to enter the LSI RAID Configuration Utility at bootup.
- 3. Select LSI SAS 2008 and press <Enter>.
- Using the arrow keys, select *Boot Support*. Pressing <+> and <-> keys, select the desired setting and press <Enter> as shown in the screen below. (The default setting is *Enabled BIOS & OS*.)
- 5. Select SAS Topology and press <Enter>. The submenu menu will display.

| LSI Corp Config Utility v7.11.00.00<br>Adapter Properties SAS2008                                                                                                    | (2010.07.29)                                                                                                    |
|----------------------------------------------------------------------------------------------------|----------------------------------------------------------------------------------------------------|
| Adapter<br>PCI Slot<br>PCI Address(Bus/Dev)<br>MPT Firmware Revision<br>Package Version<br>SAS Address<br>NVDATA Version<br>Status<br>Boot Order<br>Boot Support<br>RAID Properties | SMC2008-IR<br>00<br>02:00<br>7.00.00.00-IR<br>0.00.00<br>50030480:0070CE10<br>07.00.00.03<br>Enabled<br>0<br>IEnabled BIOS & OS] |
| Advanced Adapter Properties<br>Advanced Adapter Properties<br>Esc = Exit Menu F1/Shift+1 = Help<br>Enter = Select Item -/+/Enter = Change                                           | Item                                                                                                    |

- Figure 2.166. This item displays the name of the LSI SAS Controller.
- 7. *Device Identifier* is used to identify the type of a device. When *Direct Attach Devices* is highlighted, press <Enter> to display the information of all disk drives installed in the system as shown on the screen below.
- 8. This item *Device Info* displays the functionality of a device.

| LSI Corp Config Utility<br>SAS Topology SAS2008<br>6 SMC2008-IR(02:00) | 7<br>v7.11.06.00 (2010.07.29)<br>Device Identifier                          | Bevice<br>Info |
|------------------------------------------------------------------------|-----------------------------------------------------------------------------|----------------|
| L Controller<br>L RAID10 VOL<br>L RAID10 VOL                           | Direct Atlach Devices<br>LSI Logical Volume 3000<br>LSI Logical Volume 3000 | Controller A   |
|                                                                        |                                                                             |                |
|                                                                        |                                                                             |                |
|                                                                        |                                                                             | *              |

Figure 2.17

- 9. These items display the types of disk drives installed in the system.
- 10. This item displays the RAID types and RAID volumes of the devices attached to the system.

| Virtual Media Record Playback Macro             | Options User List Exit  |                |
|-------------------------------------------------|-------------------------|----------------|
| LSI Corp Config Utility<br>SAS Topology SAS2008 | v7.11.00.00 (2010.07.2  | 29)            |
| SMC2008-IR(02:00)                               | Device Identifier       | Device<br>Info |
| <sup>L</sup> Controller                         | Direct Attach Devices   | Controller     |
| Frny U                                          | KHIN PNYSICAI DISK      | SAS            |
| 9 - Phy 1                                       | RAID Physical Disk      | SAS            |
| - Phy 2                                         | RAID Physical Disk      | SAS            |
| - Phy 3                                         | RAID Physical Disk      | SAS            |
| Phy 4                                           | RAID Physical Disk      | SAS            |
| - Phy 5                                         | RAID Physical Disk      | SAS            |
| Phy 6                                           | SEAGATE ST91000640SS 00 | 001 SAS        |
| L Phu 7                                         | SEAGATE ST91000640SS 00 | 101 SAS        |
| L RAID10 VOL                                    | LSI Logical Volume 30   | 000            |
| -Phy 2                                          | SEAGATE ST91000640SS 00 | DO1 RAID       |
| - Phy 3                                         | SEAGATE ST91000640SS 00 | DO1 RAID       |
| 10 - Phy 4                                      | SEAGATE ST91000640SS 00 | DO1 RAID       |
| - Phy 5                                         | SEAGATE ST91000640SS 00 | DO1 RAID       |
| L RAID1 VOL                                     | LSI Logical Volume 30   | 000            |
| -Phy O                                          | SEAGATE ST91000640SS 00 | DO1 RAID 🔽     |
|                                                 |                         |                |
| Esc = Exit F1/Shift+1                           | = Help                  |                |
| Alt+D = Device Propertie                        | s Alt+M = More Keys     |                |
|                                                 |                         |                |

Figure 2.18

## 2-5 Advanced Adapter Properties

To configure Advanced Adapter Properties settings, follow the steps below.

- 1. Power on the system.
- 2. Press <CTRL> and <C> to enter the LSI RAID Config. Utility during POST.
- 3. Select LSI SAS 2008 and press <Enter>.
- 4. Using the arrow keys, select *Boot Support.* Pressing <+> and <-> keys, select the desired setting and press <Enter> as shown in the screen below. (The default setting is *Enabled BIOS & OS*.)

| LSI Corp Config Utility v7.11.00.00<br>Adapter Properties SAS2008<br>Adapter                                                                          | (2010.07.29)<br>SMC2008-1R                                                                                                    |
|----------------------------------------------------------------------------------------------------|----------------------------------------------------------------------------------------------------|
| PCI Slot<br>PCI Address(Bus/Dev)<br>MPT Firmware Revision<br>Package Version<br>SAS Address<br>NVDATA Version<br>Status<br>Boot Order<br>Boot Support | 00<br>02:00<br>7.00.00.00-IR<br>0.00.00.00<br>50030480:0070CE10<br>07.00.00.03<br>Enabled<br>0<br><b>[Enabled BIOS &amp; OS]</b> |
| RAID Properties<br>SAS Topology<br>Advanced Adapter Properties                                                                                        |                                                                                                    |
| Esc = Exit Menu F1/Shift+1 = Help<br>Enter = Select Item -/+/Enter = Change                                                                           | Item                                                                                                    |

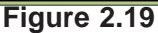

5. Select *Advanced Adapter Properties* and press <Enter>. The submenu menu will display.

|   | LSI Corp Config Utility v7.11.00.00 (2010.07.29)<br>Advanced Adapter Properties SAS2008 |  |
|---|-----------------------------------------------------------------------------------------|--|
|   | IRQ 0A<br>NUM Yes<br>ID Port Address C000<br>Chip Revision ID 02                        |  |
| 6 | Advanced Device Properties<br>Adapter Timing Properties                                 |  |
|   |                                                                                         |  |
|   | Esc = Exit Menu F1/Shift+1 = Help<br>Enter = Select Item -/+/Enter = Change Item        |  |

#### Figure 2.20

- Select Advanced Device Properties from the submenu again and press <Enter> to display the status of the devices that connected to the system including items such as IO Timeout, Removable Media Support and Restores.
- 7. Select *Adapter Timing Properties* from the submenu and press <Enter> to display the status including Spinup delay and missing delay, etc.

## 2-6 Exit

After you've changed SAS RAID Configuration settings, press <Esc> to access the Exit menu as shown below.

| Virtua           | l Media | Record | Playb | ack Mao | ro Optio                                          | ns User List                                        | Exit                              |                                     |                     |       |       |  |  |
|------------------|---------|--------|-------|---------|---------------------------------------------------|-----------------------------------------------------|-----------------------------------|-------------------------------------|---------------------|-------|-------|--|--|
| L                | SI Co   | orp Co | nf ig | Utili   | ty                                                | v7.11.0                                             | 00.00                             | (2010                               | .07.29              |       |       |  |  |
| 1<br>2<br>3<br>4 |         |        |       |         | re you<br>Cancel<br>Save cl<br>Discard<br>Exit tl | sure you<br>Exit<br>anges an<br>changes<br>e Config | i want<br>id rel<br>: and<br>urat | t to e:<br>boot.<br>reboo<br>ion Ut | xit?<br>t.<br>ility | and R | eboot |  |  |
| Е                | sc =    | Exit   | Menu  |         | F1/Shi                                            | ft+1 = H                                            | lelp                              |                                     |                     |       |       |  |  |
|                  |         |        |       |         |                                                   |                                                     |                                   |                                     |                     |       |       |  |  |

Figure 2.21

- 1. *Cancel Exit*: Use this feature to cancel exit and return to the SAS Configuration Utility menu.
- 2. Save changes then exit this menu: Select this item and press <Enter> to save the changes you've made and return to the Configuration Utility menu.
- 3. *Discard changes then exit this menu*: Select this item and press <Enter> to discard the changes you've made and return to the Configuration Utility menu.
- 4. Exit the Configuration Utility and Reboot: Select this item and press <Enter> to exit the SAS Configuration Utility and reboot the system.

## Chapter 3

## Configuring the LSI MegaRAID IMR\_Mode Settings

This chapter provides instructions on how to configure MegaRAID IMR settings for the LSI 2008 SAS controller. If you do not wish to configure LSI Software RAID settings, please skip this section and go directly to OS Installation. For OS installation instructions, please refer to our web site at www.supermicro.com.

For system stability, please do not use both SAS and SATA drives in the same array.

# **3-1** Using the LSI MegaRAID Configuration Utility for the IMR Mode

Follow the steps below to configure arrays and logical drives.

- 1. Power on the system.
- Enter the BIOS Setup Utility and enable "Port 64/60 Emulation" support in the Advanced Setting if your USB Keyboard/Mouse is not supported by the Web\_BIOS; otherwise, skip this step.
- Press <CTRL> and <H> to enter the LSI MegaRAID Configuration Utility at bootup.
- Once you are in the LSI MegaRAID Configuration Utility, highlight LSI SAS 2008 and press <Enter>. The MegaRAID IMR-Mode Home page will display.

| ihrei, uo. | Bus No. | Device No. | ∕дуре        | Firmware Version |
|------------|---------|------------|--------------|------------------|
| 9          | 5       | 0          | LSI MR-USAS2 | 2.40.04-0819     |
|            |         |            | Start        |                  |
|            |         |            |              |                  |
|            |         |            |              |                  |
|            |         |            |              |                  |
|            |         |            |              |                  |
|            |         |            |              |                  |
|            |         |            |              |                  |
|            |         |            |              |                  |
|            |         |            |              |                  |

Figure 3.1

## 3-2 The LSI MegaRAID IMR\_Mode Home Page

The LSI MegaRAID IMR\_Mode submenu includes the following items. To configure the settings for a submenu item, use the mouse or press the <Tab> key to select the submenu item and press <Enter>.

- Controller Selection
- Controller Properties
- Scan Devices
- Virtual Drives
- Drives
- Configuration Wizard
- Physical View
- Events
- Exit

## **3-3 Controller Selection**

This feature allows you to configure the settings of a controller installed on an adaptor card. Follow the instructions below to configure the settings of a controller.

1. Select Controller Selection to display the *adapter Selection* menu as shown below.

| ap cor no. | Bus No. | Device No. | йуре         | Firmware Version |
|------------|---------|------------|--------------|------------------|
| •          | 5       | 0          | LSI MR-USAS2 | 2.40.04-0819     |
|            |         |            | [Start]      |                  |
|            |         |            |              |                  |
|            |         |            |              |                  |
|            |         |            |              |                  |
|            |         |            |              |                  |
|            |         |            |              |                  |
|            |         |            |              |                  |
|            |         |            |              |                  |
|            |         |            |              |                  |
|            |         |            |              |                  |

2. This menu displays the information of all adapters installed on the motherboard. Click <Start> to configure the settings of an adapter.

## **3-4 Controller Properties**

This feature allows you to configure the properties settings of a controller installed on an adaptor card. Follow the instructions below to configure the settings of a controller.

- 1. Click the <Home> icon f to display the Home page.
- 2. Use the <Tab> key or the mouse to select *Controller Properties* and press <Enter>. The following screen will display.

| MegaNAID BIOS Config U | Itility Controller In | formation              | 1515             |
|------------------------|-----------------------|------------------------|------------------|
| 1 🐽 🔝 🚺 🥐              |                       |                        | L 31 <b>2</b> 43 |
|                        | LSI                   | MR-USAS2               |                  |
| Serial Number          | None                  | FRU                    | None             |
| SubVendorID            | 0x15d9                | Drive Security Capable | No               |
| SubDeviceID            | 0x400                 | PortCount              | 8                |
| HostInterface          | PCIE                  | NVRAMSize              | 32 KB            |
| Firmware Version       | 2.40.04-0819          | Memory Size            | OMB              |
| FW Package Version     | 20.1.2-0004           | Min Stripe Size        | 8 KB             |
| Firmware Time          | Mar 12 2010;10:09:43  | Max Stripe Size        | 64 KB            |
| WebBIOS Version        | 4.0-16-Rel            | Virtual Drive Count    | 1                |
| Drive Count            | 5                     |                        |                  |
|                        |                       | Next                   |                  |
| Home                   |                       |                        | w Back           |
|                        |                       |                        |                  |
|                        |                       |                        |                  |
|                        |                       |                        |                  |
|                        |                       |                        |                  |
|                        |                       |                        |                  |
|                        |                       |                        |                  |

Figure 3.3

- This page displays the properties of the selected driver, including information on the driver, such as Serial Number, Sub\_Vendor ID, Sub\_Device ID, Firmware\_Version, Firmware Package\_Version, Firmware Time, WebBIOS Version, and Drive Count.
- 4. Once you've viewed the properties of the controller, click <Next> to view the following technical items as shown in the screen below.

| Properties               |      |        |   |                 |                   |        |         |
|--------------------------|------|--------|---|-----------------|-------------------|--------|---------|
| Battery Backup           | None |        |   | Coercio         | on <u>M</u> ode   | 1GB-w  | ay 🔻    |
| Set Factory Defaults     | No   | V      |   | S.M.A.R.T       | <u>P</u> olling   | 300    | seconds |
| C <u>l</u> uster Mode    | Disa | oled 🔻 |   | <u>A</u> larm C | ontrol            | Disabl | ed      |
| Rebuild Rate             | 30   |        |   | Patrol          | Rea <u>d</u> Rate | 30     |         |
| B <u>G</u> I Rate        | 30   |        |   | Cache <u>F</u>  | lush Interval     | 4      |         |
| <u>C</u> C Rate          | 30   |        |   | Spinup          | Drive Count       | 2      |         |
| Reconstruction Rate      | 30   |        |   | Spinup          | Delay             | 12     |         |
| Controller B <u>I</u> OS | Enab | led 🔻  |   | Stop <u>O</u> n | Error             | Enabl  | .ed 🔻   |
| NCQ                      | Enab | led 🔻  |   | Drive Po        | owersave          | Disab  | led 🔻   |
| 4                        | ŧ    | Submit | 5 | Reset           | 🐠 <u>N</u> ext    |        |         |
| 1 Home                   |      |        |   |                 |                   |        | 🗼 Back  |
| ,                        |      |        |   |                 |                   |        |         |

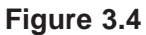

- Battery Backup: This item indicates if a backup battery is installed in the system.
- Coercion Mode: From the pup-up menu, select a desired setting for the *Coercion Mode*. The options are None, 128MB-way, and 1GB-way.
- Set Factory Default: Select Yes from the pull-up menu to load factory default settings. Select No if you do not want to use the factory default settings.
- S.M.A.R.T Polling: Enter a number (in seconds) for S.M.A.R.T Polling Interval.
- Cluster Mode: Select *Enabled* from the pull-up menu to enable cluster support. Select *Disabled* to disable cluster support.
- Alarm Control: This item indicates current Alarm Control Status.
- Rebuild Rate: Enter a value as the Rebuild rate for the system.
- Patrol Read Rate: Enter a value in the field for Patrol Read Rate.
- BGI Rate: Enter a value as the BGI rate for the system.
- Cache Flash Interval: Enter a value in the field to specify how often the system shall flash the cache.
- CC Rate: Enter a value as the CC rate for the system.
- Spinup Drive Count: This item displays the number of spinup drives installed.

- Reconstruction Rate: Enter a value as the Reconstruction rate for the system.
- Spinup Delay: This item indicates how long a spinup drive will wait before the next command is executed.
- Controller BIOS: Select *Enabled* from the pull-up menu to load the Controller BIOS. Select *Disabled* to disable Controller BIOS support.
- Stop\_On\_Error: Select *Enable* to stop current operation and display the error message when an error occurs. Select *Disabled* to disable this feature.
- NCQ: Select *Enabled* from the pull-up menu to enable NCQ (Native Command Queuing) support which will increase the performance of an HDD by allowing it to optimize the operation sequence in retrieving outstanding requests and in executing read/write commands.
- Drive PowerSave: Select *Enabled* from the pull-up menu to use the Power\_Save mode for the selected drive.

## 3-5 Scan Devices

This feature displays the status of the device selected.

- 1. Click the <Home> icon f to display the Home page.
- 2. Use the <Tab> key or the mouse to select *Scan Devices* and press <Enter>. The following screen will display.

| MegaRAID BIOS Config Ut | ilita Drive 64 |               | LSI    |
|-------------------------|----------------|---------------|--------|
|                         | Leono (        | Drive Groups: |        |
| Enclosure model         | 56710          |               |        |
| Enclosure IV            | 01             |               |        |
|                         |                |               |        |
|                         |                |               |        |
|                         |                |               |        |
|                         |                |               |        |
|                         |                |               |        |
|                         |                |               |        |
|                         |                |               |        |
|                         |                |               | I      |
| 1 Home                  |                |               | 🔶 Back |
| /                       |                |               |        |
|                         |                |               |        |
|                         |                |               |        |
|                         |                |               |        |
|                         |                |               |        |
|                         |                |               |        |

Figure 3.5

- Enclosure Model: This item displays the type of the Enclosure Model
- Enclosure ID: This item displays the Enclosure ID of the device.

Click <Home> to return to the Home page. Click <Back> for the previous page.

#### 3-6 Virtual Drives

This feature displays all virtual drives detected in the system and allows the user to perform an action on the drive selected.

- 1. Click the <Home> icon **1** to display the Home page.
- 2. Use the <Tab> key or the mouse to select *Virtual Drives* and press <Enter>. The following screen will display.

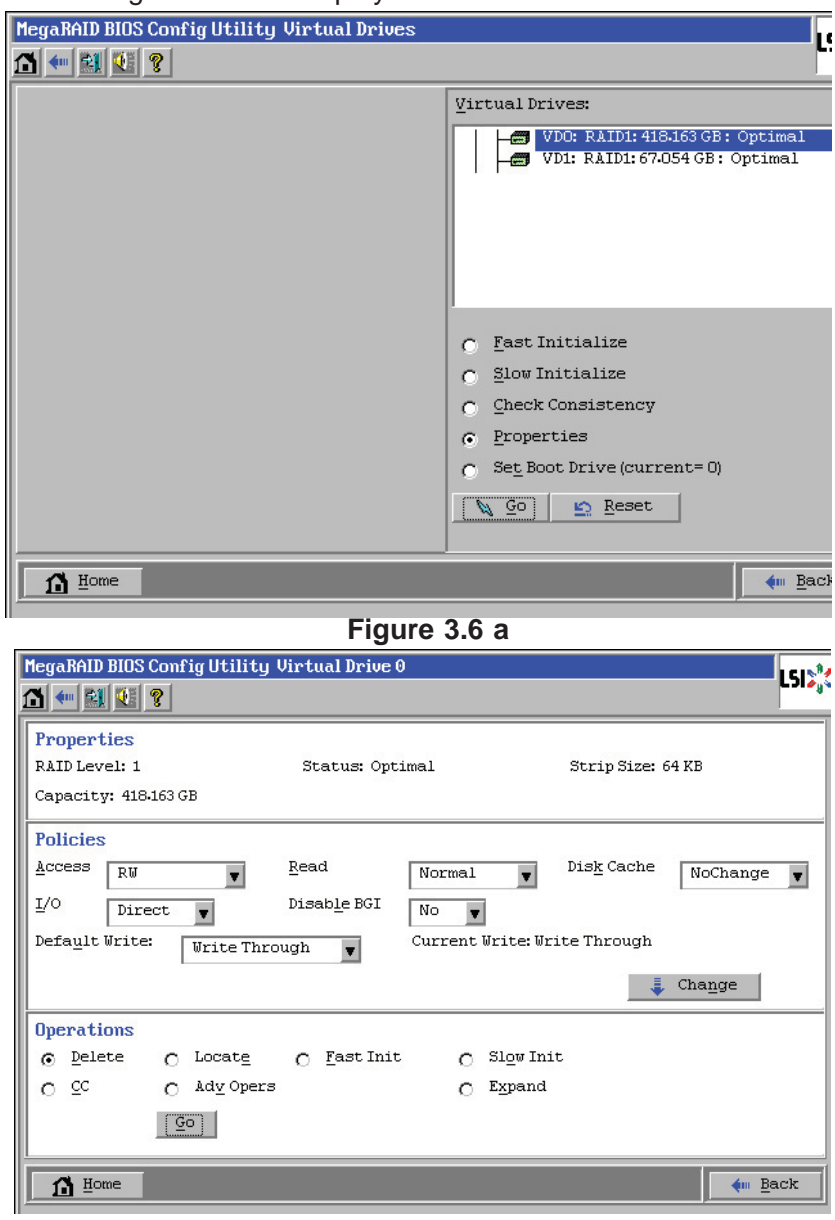

Figure 3.6 b

- 3. All virtual drives installed in the system will display in the left window. Select a virtual drive to perform the following actions.
- Fast Initialize: Check this item to perform fast initialization for the drive selected.
- Slow Initialize: Check this item to perform slow initialization for the drive selected.
- Check Consistency: Check this item to check data consistency for the drive selected.
- Properties: Check this item to display the properties of the drive selected.
- Set Boot Drive: Check this item to make the selected drive a bootable drive.

After you've select an action to perform, click <Go> to perform the action or click <Reset> to reset the setting.

4. Use the <Tab> key or the mouse to select a drive and press <Enter>. The properties of the selected drive will display as shown below.

| MagaRAID BIOS Con                                       | nfig Utility (                                | Jirtual Drive G                             | )                            |                    | LSI>       |
|---------------------------------------------------------|-----------------------------------------------|---------------------------------------------|------------------------------|--------------------|------------|
| Properties<br>RAID Level: 10<br>Capacity: 134.109       | GB                                            | Status: Opt:                                | imal                         | Strip Size: (      | 54 KB      |
| Policies    Access  RW    I/O  Direct    Default Write: | V<br>Vrite Thro                               | <u>R</u> ead<br>Disab <u>l</u> e BGI<br>ugh | Normal No V<br>Current Write | Dis <u>k</u> Cache | NoChange 🔻 |
| Operations    O  Delete  O    O  CC  C                  | ) Locat <u>e</u><br>) Ad <u>v</u> Opers<br>Go | O Fast Init                                 | C Slow                       | Init               | Change     |
| Home                                                    |                                               |                                             |                              |                    | the Back   |

Figure 3.7

- 5. This menu displays the following information of a selected drive.
- Properties: This section displays the properties of the drive.
- Policies: This section sets the policies of using the controller on this drive. To change a setting, select a desired setting from the pull-down menu, and click <Change> for change it.
- Operations: This section allows the user to change the state of an operation, including the following.
  - Click <Delete> to delete an operation.
  - Click <Locate> to locate a drive.
  - Click <Fast Init> for fast initialization.
  - Click <Slow Init> for slow initialization.
  - Click <CC> to duplicate an operation on another drive.
  - Click <Adv Opers> for Advanced Operation Options.

After you've selected desired configuration settings, click <Go> to perform the actions. Click the <Home> icon form the go back to the Home page. Click <Back> to go back to the previous page.

## 3-7 Drives

This feature displays all drives detected in the system and allows the user to perform an action to a drive selected by the user.

- 1. Click the <Home> icon f to display the Home page.
- 2. Use the <Tab> key or the mouse to select *Drives* and press <Enter>. The following screen will display.

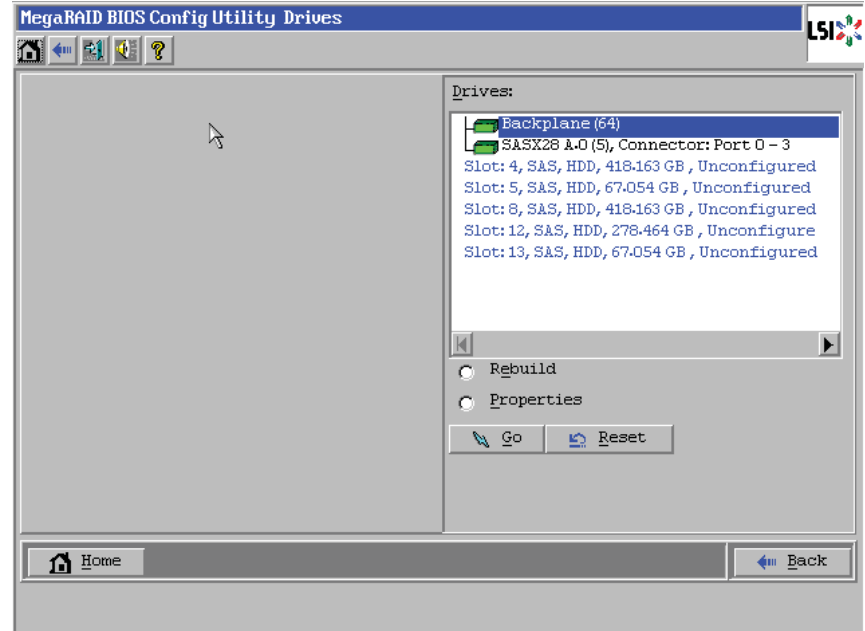

Figure 3.8

- 3. Select a drive by highlighting it and check an item from the following items to perform an action.
- Rebuild: Check this item to rebuild the drive selected.
- Properties: Check this item to display the properties of the drive selected.

After you've selected an action to perform, click <Go> to perform the action. Click <Reset> to reset the setting.

Then, click <Home> to return to the home page. Click <Back> to return to the previous page.

## 3-8 Configure Wizard

This is a quick configuration guide to show you how to easily and efficiently configure MegaRAID settings.

- 1. Click the <Home> icon f to display the Home page.
- 2. Use the <Tab> key or the mouse to select *Configure Wizard* and press <Enter>. The following screen will display.

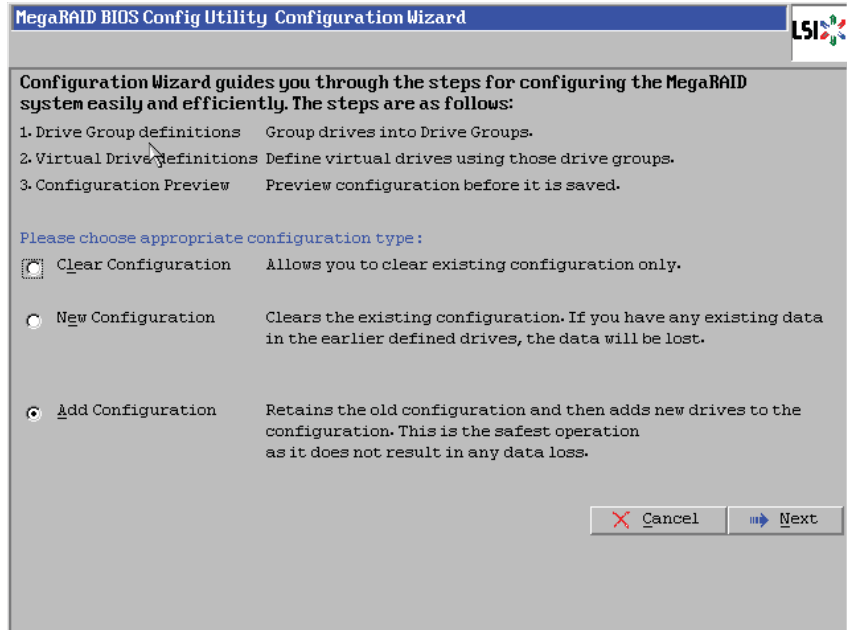

Figure 3.9

- 3. Check the following items to perform an action.
- Clear Configuration: Check this item to clear the existing RAID configuration settings.
- New Configuration: Check this item to delete all RAID configuration settings and create new a RAID Volume. Data previously stored in the drive will be erased as well.

**Warning**: When creating a new RAID volume, all existing RAID arrays will be erased.

• Add Configuration: Check this item to keep the existing configuration settings and to add new settings to the drive. This is a safe operation because there is no risk of losing data.

After you've checked an item, click <Cancel> to cancel the selection. Click <Next> to proceed with the action selected.

#### Add Configuration

If you've selected *Add Configuration* and clicked <Next>, the following screen will display.

| Megai | RAID BIOS Config Utility C                       | onfiguration Wizard     |                  |                         | 512                     |
|-------|--------------------------------------------------|-------------------------|------------------|-------------------------|-------------------------|
|       |                                                  |                         |                  |                         | 4                       |
| Sele  | ect Configuration Method :                       |                         |                  |                         |                         |
| ۲     | Manual Configuration<br>Manually create drive gr | oups and virtual driv   | es and set their | parameters as           | desired.                |
| 0     | Automatic Configuration                          |                         |                  |                         |                         |
|       | Automatically create the                         | e most efficient config | guration.        |                         |                         |
|       | <u>R</u> edundancy:                              | Redundancy when pos     | ssible           | V                       |                         |
|       |                                                  |                         | X Cancel         | <b>∢</b> ⊪ <u>B</u> ack | ⊪ <b>)</b> <u>N</u> ext |
|       |                                                  |                         |                  |                         |                         |
|       |                                                  |                         |                  |                         |                         |
|       |                                                  |                         |                  |                         |                         |
|       |                                                  |                         |                  |                         |                         |
|       |                                                  |                         |                  |                         |                         |

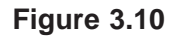

This page allows you to configure MegaRAID settings using the following methods.

- Manual Configuration: Check this item to manually create drive groups, virtual drives and set their parameters. All drives including configured drives will display.
- Automatic Configuration: Check this item to allow the LSI SAS RAID Controller to configure the MegaRAID settings automatically. This is the most efficient way in configuring RAID settings.

After you've selected a configuration method, click <Next> to proceed with configuration. Click <Back> to return to the previous page. Click <Cancel> to cancel the selection. Refer to the following screen for reference. Also, be sure to set the Boot Drive.

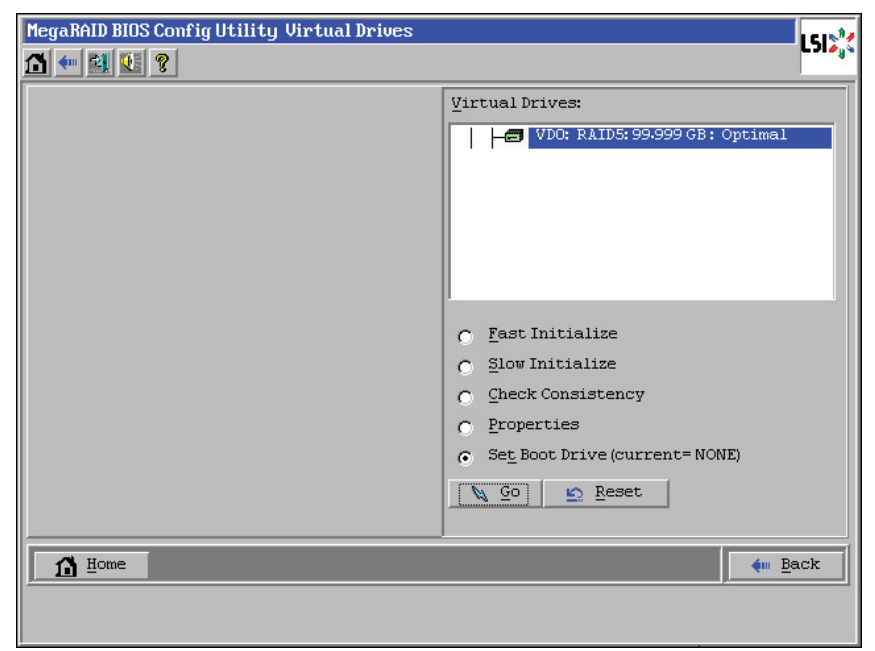

Figure 3.11

## 3-9 Logical View

This feature displays the status of logical drives of the system.

- 1. Click the <Home> icon n to display the Home page.
- Use the <Tab> key or the mouse to select Logical View and press <Enter>. The following screen will display. (The following page displays the status of logical drives installed in the system.)

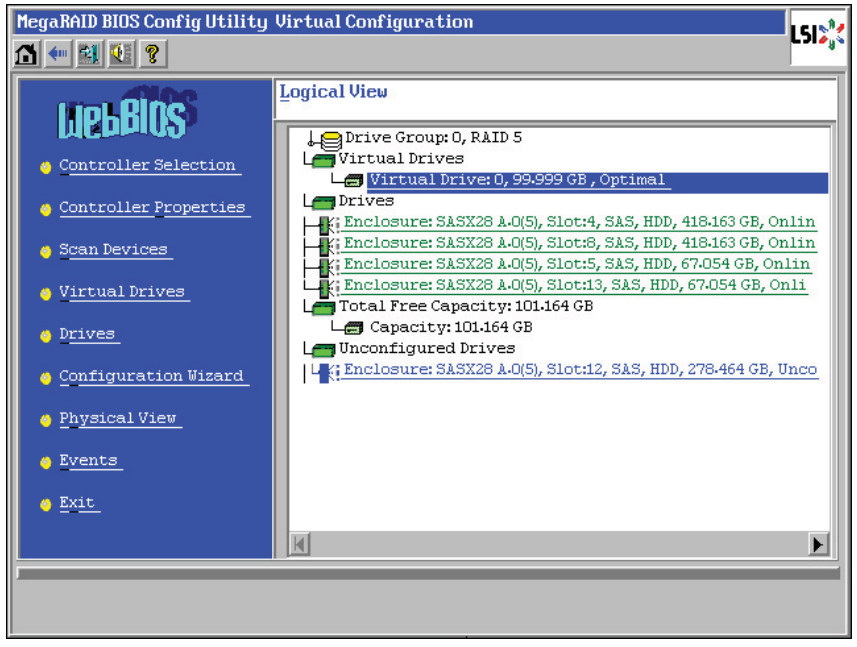

Figure 3.12

#### **Physical View**

Click <Physical View> on the left window of the home page to display the *Physical View* page as shown below. This page displays the status of all physical drives detected in the system.

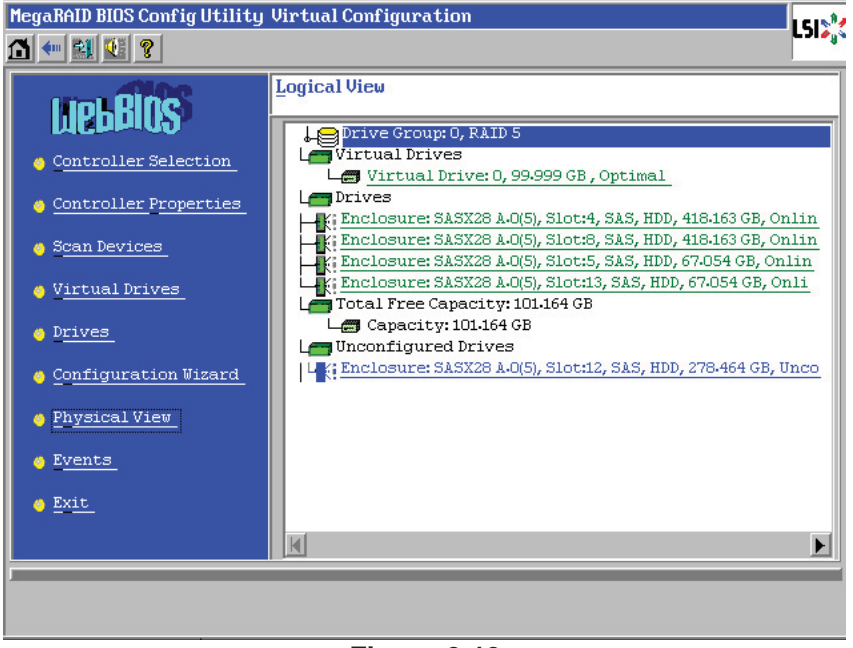

Figure 3.13

### 3-10 Events

This feature displays the system event logs.

- 1. Click the <Home> icon f to display the Home page.
- 2. Use the <Tab> key or the mouse to select *Events* and press <Enter>. The following screen will display.

| MegaRAID BIOS Confi                | g Utility Event Informatio                                  | n | 1512           |
|------------------------------------|-------------------------------------------------------------|---|----------------|
| 1 🕂 🛃 🚺 🍞                          | ß                                                           |   |                |
| First Sequence #                   | 1                                                           |   |                |
| Last Sequence #                    | 2339                                                        |   |                |
| <u>E</u> vent Locale               | Virtual Drive<br>Physical Device<br>Enclosure<br>BBU<br>SAS |   |                |
| Event Class                        | Informational                                               |   |                |
| Start Sequence#                    | 0                                                           |   |                |
| # of Events (Max<br>248 at a time) | 0                                                           |   |                |
|                                    | 📮 Go                                                        |   |                |
|                                    |                                                             |   | 🚛 <u>B</u> ack |
|                                    |                                                             |   |                |

Figure 3.14

- First Sequence#: This item indicates the number of the first event.
- Last Sequence#: This item indicates the number of the last event.
- Event Locale: This item indicates the location where the event occurs, including:
  - Virtual Drive
  - Physical Drive
  - Enclosure
  - BBU (Battery\_Backup Unit)
  - SAS (SAS devices)
- Event Class: This item indicates the class of an event, including:
  - Informational: This event is used for informational purpose only.
  - Warning: This event provides a warning to the user.
  - Critical: This is a critical event concerning system stability. User's intervention is required to solve the problem before the system becomes unstable.
- Start Sequence#: This item indicates the event number when the event (issue) first started.
- # of Events (Maximum 248 at a time): This indicates the number of events pertaining to the this issue indicated above.

After you've selected the desired settings, click <Go> to display event logs.

Click <Home> to return to the Home page. Click <Back> to return to the previous page.

After you've configure MegaRAID settings, click <Exit> to exit the LSI MegaRAID Utility.

(Disclaimer continued)

The products sold by Supermicro are not intended for and will not be used in life support systems, medical equipment, nuclear facilities or systems, aircraft, aircraft devices, aircraft/emergency communication devices or other critical systems whose failure to perform be reasonably expected to result in significant injury or loss of life or catastrophic property damage. Accordingly, Supermicro disclaims any and all liability, and should buyer use or sell such products for use in such ultra-hazardous applications, it does so entirely at its own risk. Furthermore, buyer agrees to fully indemnify, defend and hold Supermicro harmless for and against any and all claims, demands, actions, litigation, and proceedings of any kind arising out of or related to such ultra-hazardous use or sale.